### BAB V IMPLEMENTASI DAN PENGUJIAN SISTEM

#### 5.1 HASIL IMPLEMENTASI

Dari kegiatan analisis dan perancangan website informasi *pet hotel* dan *pet grooming* yang ada di Kota Jambi berbasis *web* serta permasalahan yang telah ditemukan pada bab-bab sebelumnya, maka pada bab ini penulis memberikan implementasi yang berhubungan dengan hasil rancangan yang dilakukan. Dengan perancangan website informasi *pet hotel* dan *pet grooming* yang ada di Kota Jambi ini dapat memberikan informasi lokasi *petshop-petshop* mana saja yang menyediakan jasa *pet hotel* dan *pet grooming*.

#### 5.1.1 Implementasi Tampilan Input

Tampilan Input merupakan suatu cara masukan data, dimana akan dibutuhkan dalam proses penghasilan laporan (output). Adapun bentuk tampilan Input tersebut adalah sebagai berikut :

#### 1. Tampilan Halaman Login Admin

Halaman *Login* admin adalah *form* yang digunakan *admin* untuk masuk ke halaman utama dengan diwajibkan mengisi username dan *password*. Gambar 5.1 halaman *Login* admin merupakan hasil implementasi dari rancangan pada gambar 4.23.

| Login E-Mail Address Password Remember Me Login Forgot Your Password? | Admin |                            |                                              | Login Register |
|-----------------------------------------------------------------------|-------|----------------------------|----------------------------------------------|----------------|
| E-Mail Address Password Remember Me Login Forgot Your Password?       |       | Login                      |                                              |                |
| C Remember Me Login Forgot Your Password?                             |       | E-Mail Address<br>Password |                                              |                |
|                                                                       |       |                            | Remember Me      Login Forgot Your Password? |                |
|                                                                       |       |                            |                                              |                |

Gambar 5.1 Tampilan Halaman Login Admin

2. Tampilan Halaman Tambah Data Petshop

Halaman tambah data *petshop* merupakan halaman yang berisikan *form* yang terdapat *field* nama *petshop*, email, nama pemilik, alamat *petshop*, telepon, deskripsi, pilih kategori, dan url map serta digunakan oleh admin untuk menambah data *petshop* baru pada sistem. Gambar 5.2 halaman tambah data *petshop* merupakan hasil implementasi dari rancangan pada gambar 4.24.

| Admin Master Data - Data Member Data Admin | Jus 👻 | Î |
|--------------------------------------------|-------|---|
| Tambah Data                                |       |   |
| Nama Petshop                               |       |   |
| [ mail                                     |       |   |
|                                            |       |   |
| Nama Pemilik                               |       |   |
| Alamat Petshop                             |       |   |
| Telp                                       |       |   |
| Care 1 Danier                              |       |   |
| Chasse Filts No file chosen                |       |   |
| Foto 2 Petshop Choose File No file chosen  |       |   |
| deskripsi                                  |       |   |
| Pilib Kategori                             |       |   |

### Gambar 5.2 Tampilan Halaman Tambah Data Petshop

3. Tampilan Halaman Tambah Data Kategori

Halaman tambah data *petshop* merupakan halaman yang berisikan *form* yang terdapat *field* nama kategori dan aksi serta digunakan oleh admin untuk menambah data kategori baru pada sistem. Gambar 5.3 halaman tambah data *petshop* merupakan hasil implementasi dari rancangan pada gambar 4.25.

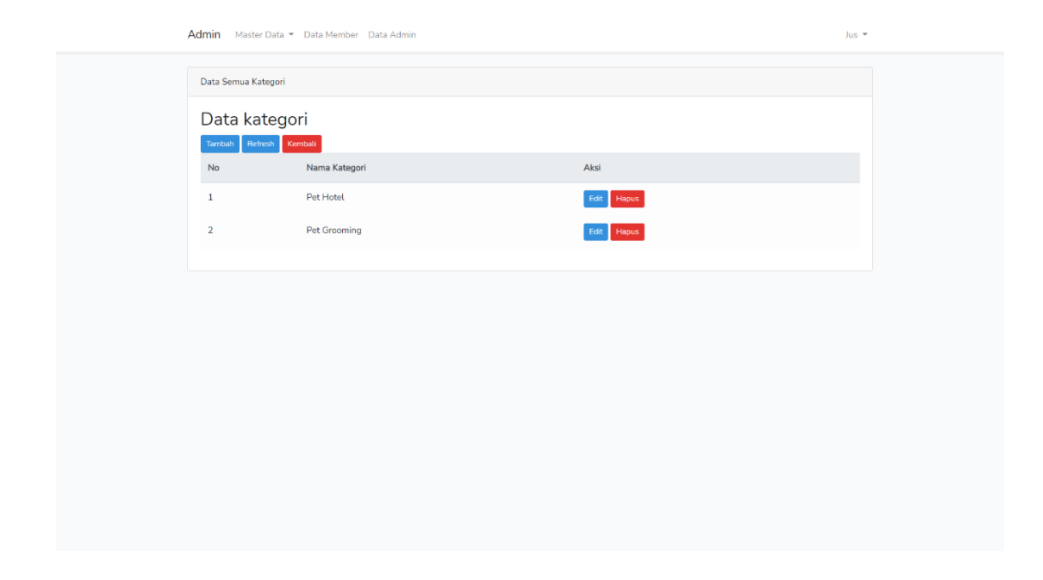

Gambar 5.3 Tampilan Halaman Tambah Data Kategori

#### 4. Tampilan Halaman Login Pengguna

Halaman *Login* pengguna merupakan halaman yang berisikan *form* yang terdapat *field Email*, dan *password* yang digunakan oleh pengguna untuk dapat memberikan *rating* dan komentar dengan mengisi *Email* dan *password* dan mengklik tombol *Login*. Gambar 5.4 halaman *Login* pengguna merupakan hasil implementasi dari rancangan pada gambar 4.26.

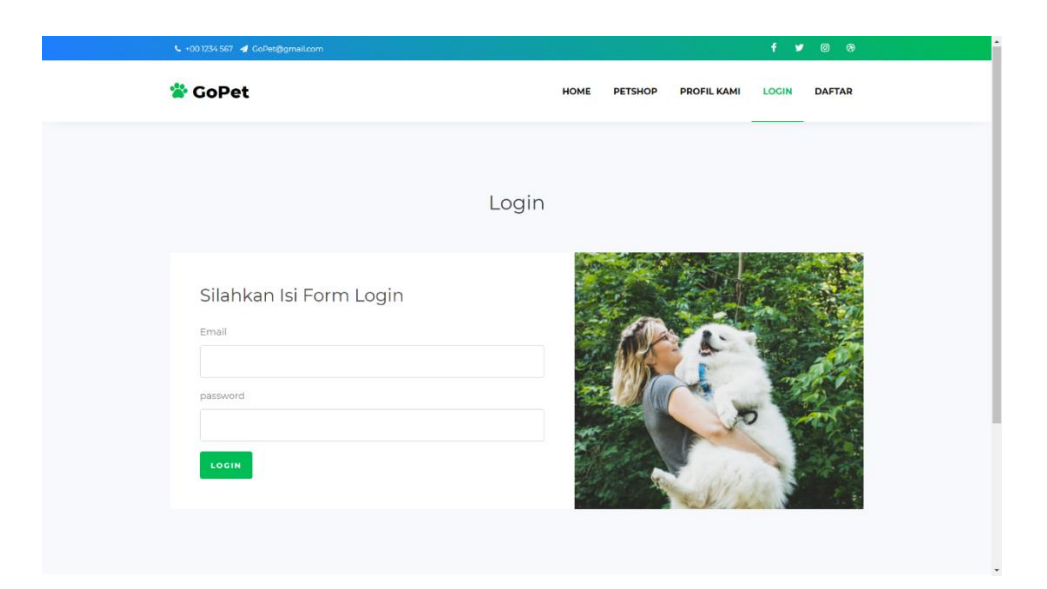

Gambar 5.4 Tampilan Halaman Login Pengguna

### 5. Tampilan Halaman Daftar Pengguna

Halaman daftar pengguna merupakan halaman yang berisikan *form* yang terdapat *field* nama lengkap, *email*, dan *password* yang digunakan oleh pengguna untuk mendaftarkan diri sebagai member pada aplikasi gopet dan dapat memberikan *rating* dan komentar dengan mengisi nama lengkap, *email* dan *password* dan mengklik tombol *Login*. Gambar 5.5 halaman daftar pengguna merupakan hasil implementasi dari rancangan pada gambar 4.27.

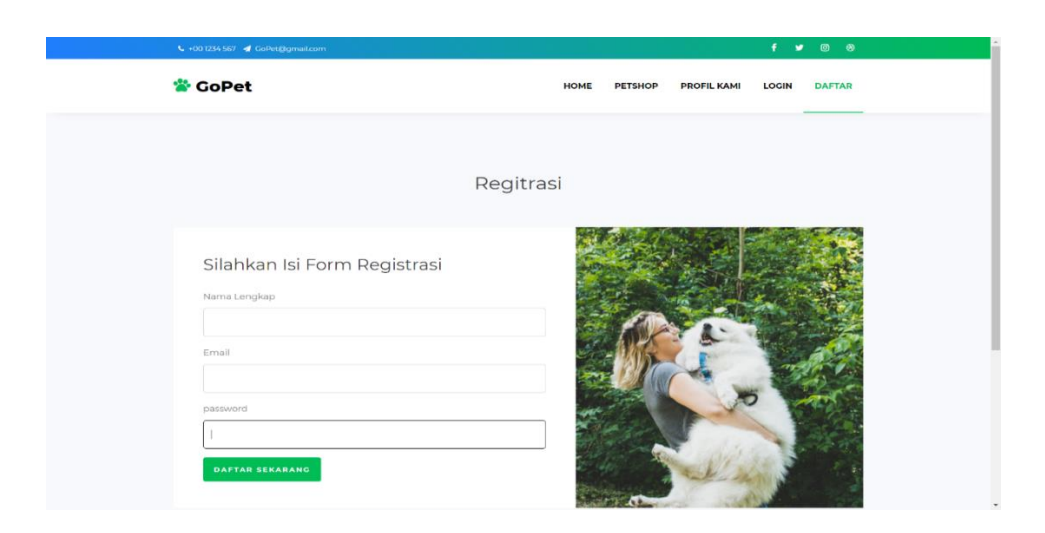

Gambar 5.5 Tampilan Halaman Daftar Pengguna

### 6. Tampilan Halaman *Rating* dan *Review*

Halaman *Rating* dan *Review* merupakan halaman yang berisikan *form* yang terdapat *field rating* dan komentar yang digunakan oleh pengguna untuk memberikan *rating* dan komentar dengan cara mengisi *rating* dan komentar klik tombol *save*. Gambar 5.6 halaman *rating* dan *review* pengguna merupakan hasil implementasi dari rancangan pada gambar 4.28.

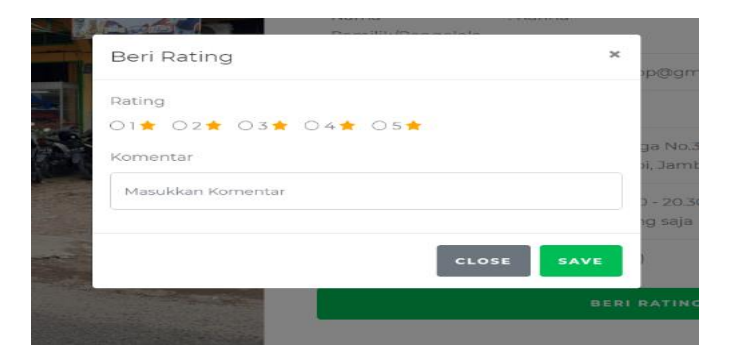

Gambar 5.6 Tampilan Halaman Rating dan Review

#### 5.1.2 Implementasi Tampilan Output

Implementasi Tampilan output merupakan tampilan dari keluaran pada Website Informasi *Pet hotel* dan *Pet grooming* Yang Ada di Kota Jambi Berbasis *Web* yang telah dirancang. Berikut adalah tampilan output dari sistem yang telah dirancang :

1. Tampilan Halaman Dashboard Admin

Halaman *dashboard* admin merupakan halaman utama admin yang digunakan oleh admin untuk mengelola master data, data *petshop*, data kategori melihat data rating, data member, dan data admin . Gambar 5.7 halaman *dashboard* admin merupakan hasil implementasi dari rancangan pada gambar 4.29.

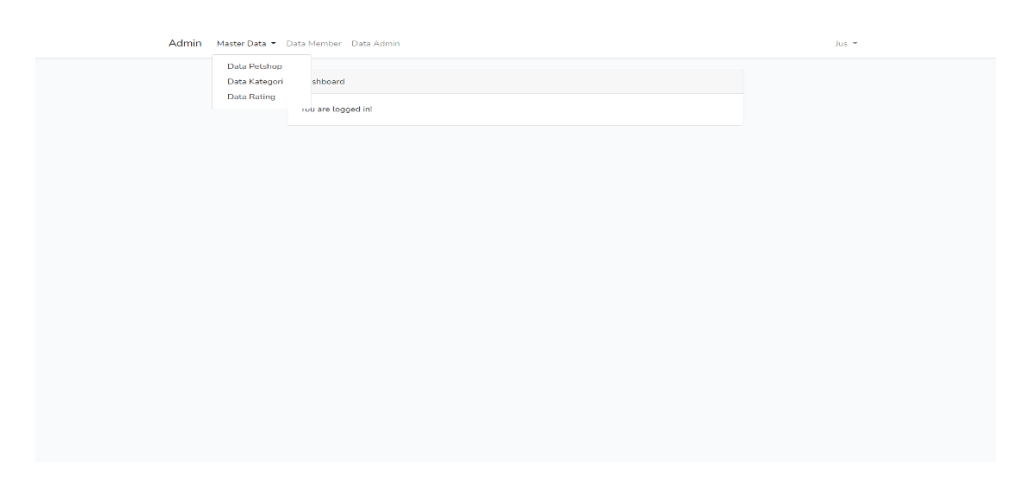

Gambar 5.7 Tampilan Halaman Dashboard Admin

#### 2. Tampilan Halaman Data Petshop

Halaman data *petshop* merupakan halaman yang berisikan informasi mengenai data *petshop* yang telah diisi oleh admin pada sistem dengan menampilkan nama *petshop*, alamat, telepon, dan kategori, admin disini dapat melakukan tambah data, edit data serta menghapus data pada sistem. Gambar 5.8 halaman data *petshop* merupakan hasil implementasi dari rancangan pada gambar 4.30.

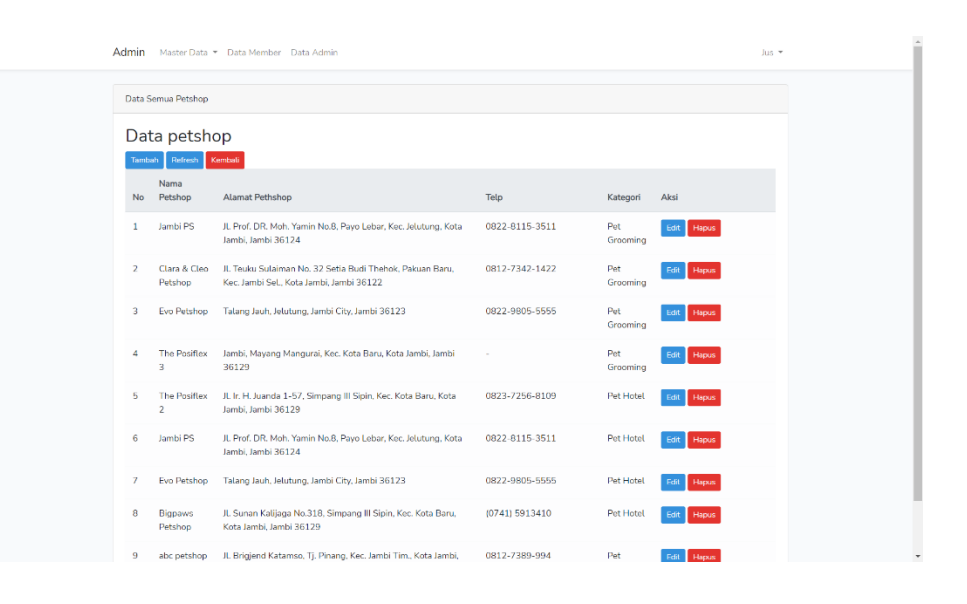

Gambar 5.8 Tampilan Halaman Data Petshop

3. Tampilan Halaman Data Kategori

Halaman data kategori merupakan halaman yang berisikan informasi mengenai data kategori yang telah diisi oleh admin pada sistem dengan menampilkan nama kategori, admin disini dapat melakukan tambah data kategori, edit data serta menghapus data pada sistem. Gambar 5.9 halaman data kategori merupakan hasil implementasi dari rancangan pada gambar 4.31.

| Data Sensor       International Sensor       None Sensor       None Sensor       A Mana Sensor       A Mana Sensor       A Mana Sensor       A Mana Sensor       A Mana Sensor       A Mana Sensor       A Mana Sensor       A Mana Sensor       A Mana Sensor       A Pet Holet       2     Pet Grooming | Admin Mas  | ter Data 👻 Data Member - Data Admin | hur 👻      |
|----------------------------------------------------------------------------------------------------|------------|-------------------------------------|------------|
| Note     Name Kategori       1     Pet Hold       2     Pet Grooming                                                                                                    | Data Semua | Kategori                            |            |
| Itemate     Name       No     Name Kategori       Akai       1     Pet Hotet       2     Pet Grooming                                                                                                    | Data k     | ategori                             |            |
| No     Name Kategori     Aksi       1     Pet Inviet     Kdt       2     Pet Grooming     Fdt                                                                                                    | Tambah   H | Kernish Kernibali                   |            |
| 1     Pet Holat     Edit     Ferror       2     Pet Grooming     Fdit     Flagor                                                                                                    | No         | Nama Kategori                       | Aksi       |
| 2 Pet Grooming Tale Have                                                                                                    | 1          | Pet Hotel                           | Edit Hapus |
|                                                                                                    | 2          | Pet Grooming                        | Edd. Hapos |
|                                                                                                    |            |                                     |            |
|                                                                                                    |            |                                     |            |
|                                                                                                    |            |                                     |            |
|                                                                                                    |            |                                     |            |
|                                                                                                    |            |                                     |            |
|                                                                                                    |            |                                     |            |
|                                                                                                    |            |                                     |            |
|                                                                                                    |            |                                     |            |
|                                                                                                    |            |                                     |            |
|                                                                                                    |            |                                     |            |

Gambar 5.9 Tampilan Halaman Data Kategori

### 4. Tampilan Halaman Data Rating

Halaman data *rating* merupakan halaman yang berisikan informasi mengenai data *rating* dari sebuah *petshop* yang telah diisi oleh member atau pengguna pada aplikasi, admin disini dapat melakukan menghapus data rating pada sistem. Gambar 5.10 halaman data rating merupakan hasil implementasi dari rancangan pada gambar 4.32.

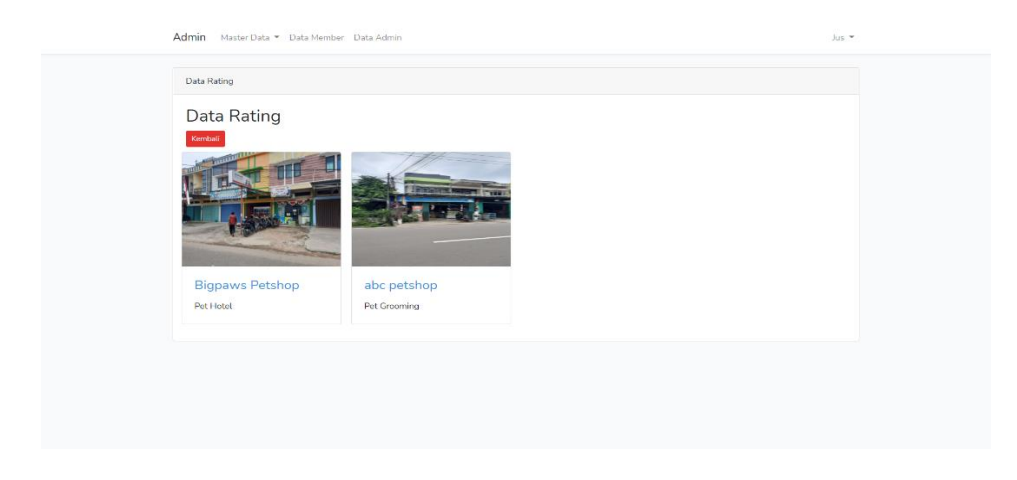

### Gambar 5.10 Tampilan Halaman Data Rating

5. Tampilan Halaman Data Member

Halaman data member merupakan halaman yang berisikan informasi mengenai data pengguna yang telah terdaftar ke dalam aplikasi yang menampilkan data nama, email, tanggal buat, admin disini dapat melakukan hapus data pada sistem. Gambar 5.11 halaman data member merupakan hasil implementasi dari rancangan pada gambar 4.33.

| Admin             | ∕laster Data ▼ Da | ta Member 🛛 Data Admin |                     | Jus   |  |  |  |  |
|-------------------|-------------------|------------------------|---------------------|-------|--|--|--|--|
| Data Semua Member |                   |                        |                     |       |  |  |  |  |
| Data              | Data Member       |                        |                     |       |  |  |  |  |
| No                | Nama              | Email                  | Tanggal Buat        | Aksi  |  |  |  |  |
| 1                 | tes               | tes@gmail.com          | 2021-01-22 15:01:15 | Hapus |  |  |  |  |
| 2                 | Jusperi           | jusperi1@gmail.com     | 2021-01-19 06:51:39 | Hapus |  |  |  |  |
| 3                 | jusperi           | jusperi@gmail.com      | 2021-01-13 04:22:01 | Hapus |  |  |  |  |
| 4                 | wawan             | wawan@gmail.com        | 2020-10-16 05:00:04 | Hapus |  |  |  |  |
|                   |                   |                        |                     |       |  |  |  |  |

Gambar 5.11 Tampilan Halaman Data Member

### 6. Tampilan Halaman Data Admin

Halaman data admin merupakan halaman yang berisikan informasi mengenai data admin yang telah terdaftar ke dalam aplikasi yang menampilkan data nama, email. Gambar 5.12 halaman data admin merupakan hasil implementasi dari rancangan pada gambar 4.34.

| Admin Master Da | ata 👻 Data Member 🛛 Data Admin |      |            | Jus 👻 |
|-----------------|--------------------------------|------|------------|-------|
| Data Semua Admi | n                              |      |            |       |
| Data Adn        | nin<br>Kembali                 |      |            |       |
| No.             | Email                          | Nama | Aksi       |       |
| 1               | admin1@gmail.com               | peri | Fdit Hapus |       |
| 2               | admin@gmaiLcom                 | Jus  | Edit Hapus |       |
|                 |                                |      |            |       |

Gambar 5.12 Tampilan Halaman Data Admin

7. Tampilan Halaman Utama Pengguna

Halaman utama pengguna merupakan halaman yang menampilkan Halaman Utama website informasi *pet hotel* dan *pet grooming* yang ada di kota jambi berbasis *web* dan menu-menu yang menghubungkan dengan halaman lainnya. Gambar 5.13 halaman utama pengguna merupakan hasil implementasi dari rancangan pada gambar 4.35.

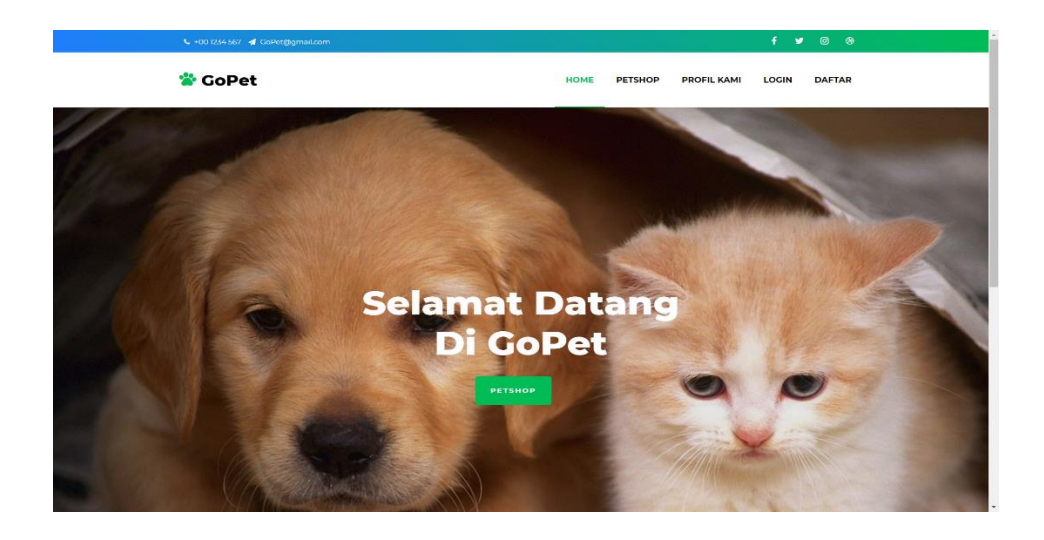

Gambar 5.13 Tampilan Halaman Utama Pengguna

8. Tampilan Halaman Profil

Halaman profil merupakan halaman yang menampilkan informasi mengenai tentang website gopet. Gambar 5.14 halaman profil merupakan hasil implementasi dari rancangan pada gambar 4.36.

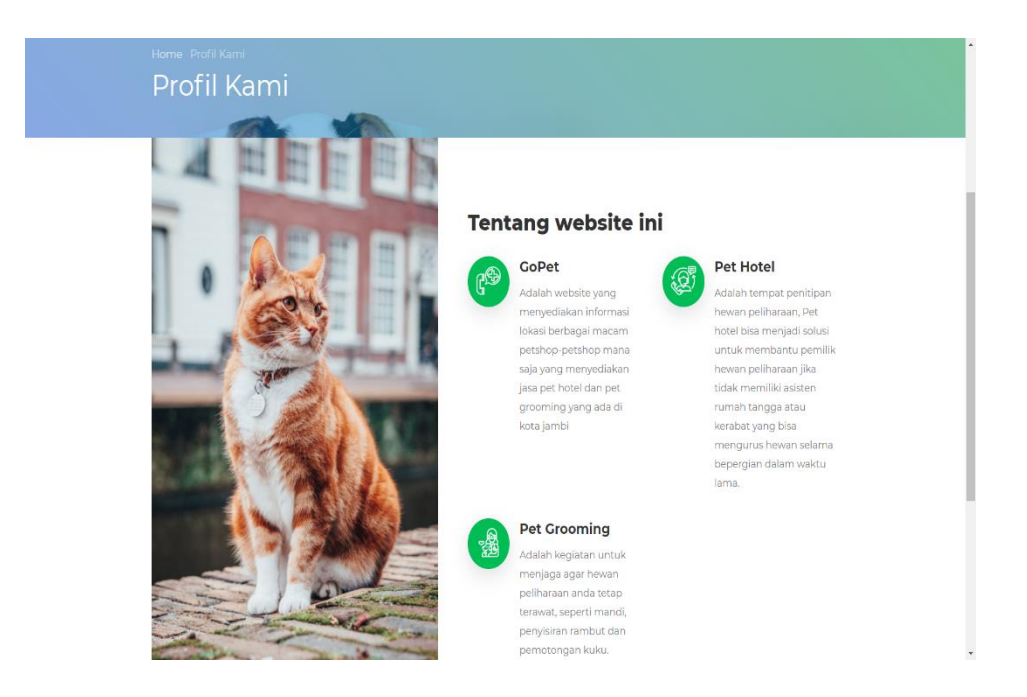

Gambar 5.14 Tampilan Halaman Profil

#### 9. Tampilan Halaman Daftar *Petshop*

Halaman daftar *petshop* merupakan halaman yang menampilkan daftar-daftar *petshop* mana saja yang memiliki jasa *pet hotel* dan *pet grooming* dan pada rancangan ini pengguna bisa melakukan pencarian *petshop*. Gambar 5.15 halaman daftar *petshop* merupakan hasil implementasi dari rancangan pada gambar 4.37.

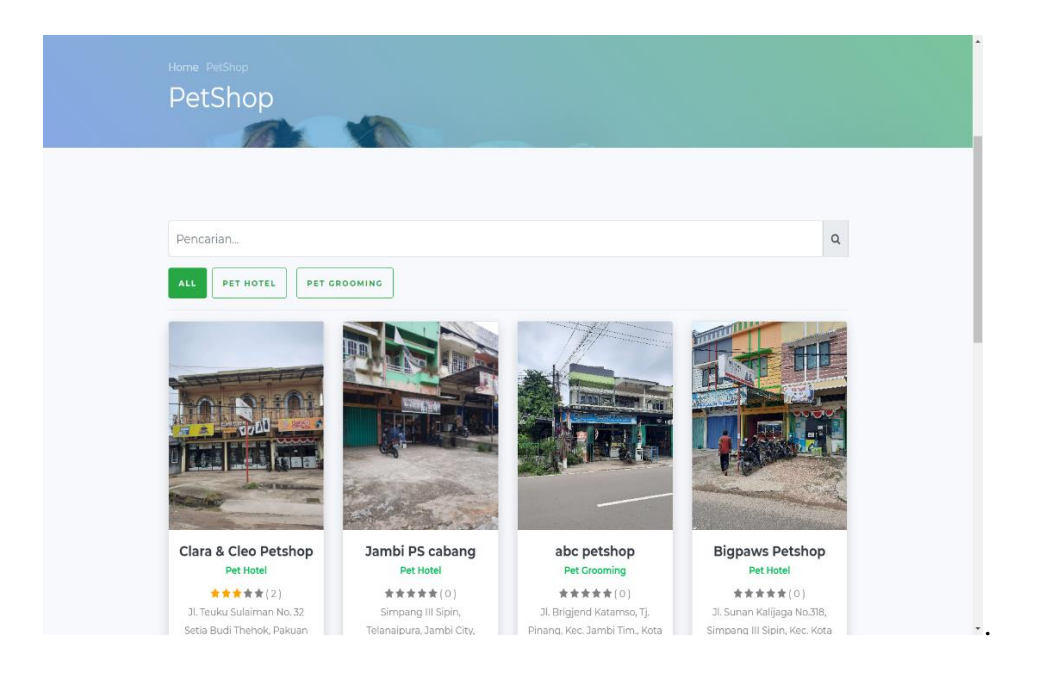

Gambar 5.15 Tampilan Halaman Daftar Petshop

### 10. Tampilan Halaman Detail Petshop

Halaman detail *petshop* merupakan halaman yang menampilkan detail informasi dari *petshop* seperti foto, alamat, jam buka dan jam tutup dan peta lokasi serta pada halaman ini pengguna dapat memberikan rating dan komentar dengan syarat mendaftar dan *Login* pengguna yang telah mendaftar dan *Login* disebut member. Gambar 5.16 halaman *detail petshop* merupakan hasil implementasi dari rancangan pada gambar 4.38.

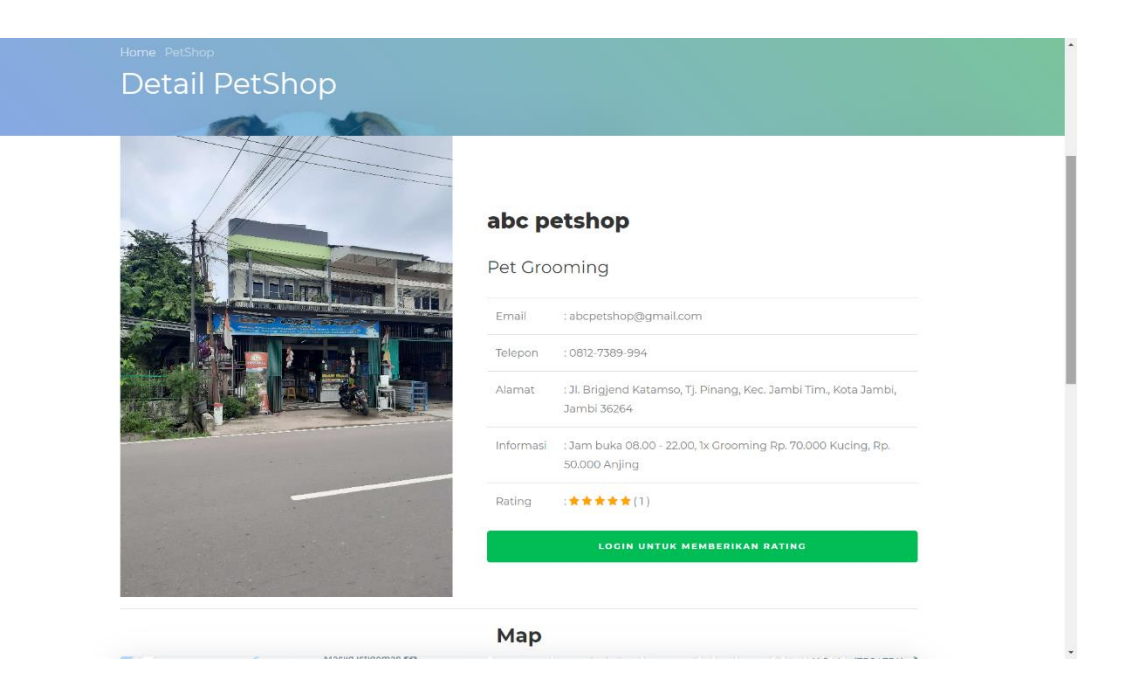

### Gambar 5.16 Tampilan Halaman Detail Petshop

### 5.1.3 Impelmentasi Rancangan Tabel

1. Tabel Admin

Tabel admin ini digunakan untuk menyimpan data-data admin yang berhubungan dengan admin. Struktur tabel admin ini merupakan implementasi dari rancangan tabel admin. Gambar 5.17 tampilan tabel admin merupakan hasil implementasi dari rancangan pada tabel 4.15.

| # | Nama              | Jenis        | Penyortiran        | Atribut  | Tak Ternilai | Bawaan    | Komentar | Ekstra         | Tindakan                 |
|---|-------------------|--------------|--------------------|----------|--------------|-----------|----------|----------------|--------------------------|
| 1 | id 🔑              | bigint(20)   |                    | UNSIGNED | Tidak        | Tidak ada |          | AUTO_INCREMENT | 🥜 Ubah 🤤 Hapus 🔻 Lainnya |
| 2 | name              | varchar(255) | utf8mb4_unicode_ci |          | Tidak        | Tidak ada |          |                | 🥜 Ubah 🤤 Hapus 🔻 Lainnya |
| 3 | email 🔎           | varchar(255) | utf8mb4_unicode_ci |          | Tidak        | Tidak ada |          |                | 🥜 Ubah 🤤 Hapus 🔻 Lainnya |
| 4 | email_verified_at | timestamp    |                    |          | Ya           | NULL      |          |                | 🥜 Ubah 🤤 Hapus 🔻 Lainnya |
| 5 | password          | varchar(255) | utf8mb4_unicode_ci |          | Tidak        | Tidak ada |          |                | 🥜 Ubah 🤤 Hapus 🔻 Lainnya |

### Gambar 5.17 Tampilan Tabel Admin

2. Tabel Member

Tabel *member* ini digunakan untuk menyimpan data-data *member*. Struktur tabel *member* ini merupakan implementasi dari rancangan tabel *member*. Gambar 5.18 tampilan tabel *member* merupakan hasil implementasi dari rancangan pada tabel 4.16.

| # | Nama     | Jenis        | Penyortiran        | Atribut | Tak Ternilai | Bawaan    | Komentar | Ekstra         | Tindakan |         |           |
|---|----------|--------------|--------------------|---------|--------------|-----------|----------|----------------|----------|---------|-----------|
| 1 | id 🔌     | int(11)      |                    |         | Tidak        | Tidak ada |          | AUTO_INCREMENT | 🥜 Ubah   | 🖨 Hapus | 🔻 Lainnya |
| 2 | nama     | varchar(100) | utf8mb4_unicode_ci |         | Tidak        | Tidak ada |          |                | 🥜 Ubah   | 😂 Hapus | 🔻 Lainnya |
| 3 | email    | varchar(100) | utf8mb4_unicode_ci |         | Tidak        | Tidak ada |          |                | 🥜 Ubah   | 🖨 Hapus | 🔻 Lainnya |
| 4 | password | varchar(100) | utf8mb4_unicode_ci |         | Tidak        | Tidak ada |          |                | 🥜 Ubah   | ဓ Hapus | 🗢 Lainnya |

### Gambar 5.18 Tampilan Tabel Member

#### 3. Tabel Petshop

Tabel *petshop* ini digunakan untuk menyimpan data-data *petshop*. Struktur tabel *petshop* ini merupakan implementasi dari rancangan tabel *petshop*. Gambar 5.19 tampilan tabel *petshop* merupakan hasil implementasi dari rancangan pada tabel 4.17.

| #  | Nama           | Jenis        | Penyortiran        | Atribut | Tak Ternilai | Bawaan    | Komentar | Ekstra         | Tindakan       |           |
|----|----------------|--------------|--------------------|---------|--------------|-----------|----------|----------------|----------------|-----------|
| 1  | id 🔎           | int(11)      |                    |         | Tidak        | Tidak ada |          | AUTO_INCREMENT | 🥜 Ubah 🥥 Hapus | 🗢 Lainnya |
| 2  | kategori_id 🔎  | int(11)      |                    |         | Tidak        | Tidak ada |          |                | 🥜 Ubah 🥥 Hapus | 🗢 Lainnya |
| 3  | email          | varchar(100) | utf8mb4_unicode_ci |         | Tidak        | Tidak ada |          |                | 🥜 Ubah 🥥 Hapus | 🗢 Lainnya |
| 4  | nama_pemilik   | varchar(100) | utf8mb4_unicode_ci |         | Tidak        | Tidak ada |          |                | 🥜 Ubah 🥥 Hapus | 🗢 Lainnya |
| 5  | nama_petshop   | varchar(100) | utf8mb4_unicode_ci |         | Tidak        | Tidak ada |          |                | 🥜 Ubah 🥥 Hapus | 🗢 Lainnya |
| 6  | alamat_petshop | varchar(100) | utf8mb4_unicode_ci |         | Tidak        | Tidak ada |          |                | 🥜 Ubah 🥥 Hapus | 🗢 Lainnya |
| 7  | telp           | varchar(20)  | utf8mb4_unicode_ci |         | Tidak        | Tidak ada |          |                | 🥜 Ubah 🧅 Hapus | 🗢 Lainnya |
| 8  | foto           | varchar(255) | utf8mb4_unicode_ci |         | Tidak        | Tidak ada |          |                | 🥜 Ubah 🥥 Hapus | 🗢 Lainnya |
| 9  | foto2          | varchar(255) | utf8mb4_unicode_ci |         | Tidak        | Tidak ada |          |                | 🥜 Ubah 🥥 Hapus | 🗢 Lainnya |
| 10 | deskripsi      | varchar(255) | utf8mb4_unicode_ci |         | Tidak        | Tidak ada |          |                | 🥜 Ubah 🥥 Hapus | 🗢 Lainnya |
| 11 | url_map        | varchar(500) | utf8mb4_unicode_ci |         | Ya           | NULL      |          |                | 🥜 Ubah 🤤 Hapus | 🗢 Lainnya |

### **Gambar 5.19 Tampilan Tabel Petshop**

4. Tabel Kategori

Tabel kategori ini digunakan untuk menyimpan data-data kategori. Struktur tabel kategori ini merupakan implementasi dari rancangan tabel kategori. Gambar 5.20 tampilan tabel kategori merupakan hasil implementasi dari rancangan pada tabel 4.18.

| # | Nama          | Jenis       | Penyortiran        | Atribut | Tak Ternilai | Bawaan    | Komentar | Ekstra         | Tindakan |         |          |         |
|---|---------------|-------------|--------------------|---------|--------------|-----------|----------|----------------|----------|---------|----------|---------|
| 1 | id 🔌          | int(11)     |                    |         | Tidak        | Tidak ada |          | AUTO_INCREMENT | 🥜 Ubah   | 😂 Hapus | ₹        | Lainnya |
| 2 | nama_kategori | varchar(30) | utf8mb4_unicode_ci |         | Tidak        | Tidak ada |          |                | 🥜 Ubah   | 😂 Hapus | $\nabla$ | Lainnya |

#### Gambar 5.20 Tampilan Tabel Kategori

#### 5. Tabel Rating

Tabel *rating* ini digunakan untuk menyimpan data-data *rating*. Struktur tabel *rating* ini merupakan implementasi dari rancangan tabel *rating*. Gambar 5.201tampilan tabel *rating* merupakan hasil implementasi dari rancangan pada tabel 4.19.

| # | Nama         | Jenis        | Penyortiran        | Atribut | Tak Ternilai | Bawaan    | Komentar | Ekstra         | Tindakan |       |           |
|---|--------------|--------------|--------------------|---------|--------------|-----------|----------|----------------|----------|-------|-----------|
| 1 | id 🔌         | int(11)      |                    |         | Tidak        | Tidak ada |          | AUTO_INCREMENT | 🥜 Ubah 🧯 | Hapus | 🗢 Lainnya |
| 2 | petshop_id 🔑 | int(11)      |                    |         | Ya           | NULL      |          |                | 🥜 Ubah 🧯 | Hapus | 🗢 Lainnya |
| 3 | member_id 🔎  | int(11)      |                    |         | Ya           | NULL      |          |                | 🥜 Ubah 🧯 | Hapus | 🗢 Lainnya |
| 4 | komentar     | varchar(255) | utf8mb4_unicode_ci |         | Ya           | NULL      |          |                | 🥜 Ubah 🧯 | Hapus | 🗢 Lainnya |
| 5 | rating       | int(11)      |                    |         | Ya           | NULL      |          |                | 🥜 Ubah 🧯 | Hapus | 🗢 Lainnya |

#### Gambar 5.21 Tampilan Tabel Rating

#### **5.2 PENGUJIAN**

Pengujian sistem dilakukan menggunakan metode Black Box untuk memastikan bahwa software yang telah dibuat telah sesuai desainnya dan semua fungsi dapat dipergunakan dengan baik tanpa ada kesalahan.

## 1. Pengujian Menu Login

Pengujian *Login* digunakan untuk memastikan bahwa Halaman Menu *Login* telah dapat digunakan dengan baik dan sesuai dengan fungsinya.

| No. | Deskripsi                                                                 | Prosedur<br>Pengujian                                                                                                    | Masukan                                                                                         | Keluaran<br>yang<br>Diharapkan                                           | Hasil yang<br>didapat                                                                           | Kesimpulan |
|-----|---------------------------------------------------------------------------|----------------------------------------------------------------------------------------------------|-------------------------------------------------------------------------------------------------|--------------------------------------------------------------------------|-------------------------------------------------------------------------------------------------|------------|
| 1   | Pengujian<br>Login,<br><i>username</i><br>dan<br><i>password</i><br>benar | <ul> <li>Buka<br/>aplikasi</li> <li>Tampilkan<br/>Halaman</li> <li>Menu Login</li> <li>Input<br/>username<br/>dan<br/>password<br/>benar</li> <li>Klik<br/>tombol<br/>Login</li> </ul>     | <ul> <li>Username<br/>dan<br/>Password</li> <li>Klik<br/>tombol<br/>Login</li> </ul>            | User<br>masuk ke<br>dalam<br>sistem dan<br>dapat<br>mengakses<br>sistem  | User<br>masuk ke<br>dalam<br>sistem dan<br>dapat<br>mengakses<br>sistem                         | Baik       |
| 2   | Pengujian<br>Login,<br>Tanpa<br><i>username</i><br>dan<br><i>password</i> | <ul> <li>Buka<br/>aplikasi</li> <li>Tampilkan<br/>Halaman<br/>Menu Login</li> <li>Tanpa<br/>meng<br/>Input<br/>username<br/>dan<br/>password</li> <li>Klik<br/>tombol<br/>Login</li> </ul> | <ul> <li>Username<br/>dan<br/>Password<br/>kosong</li> <li>Klik<br/>tombol<br/>Login</li> </ul> | Tampil<br>pesan<br>peringatan<br>"Username<br>atau<br>Password<br>salah" | User tidak<br>masuk ke<br>menu<br>utama dan<br>Tetap<br>pada<br>Halaman<br>Menu<br><i>Login</i> | Baik       |

Tabel 5.1 Pengujian Menu Login

| 3 | Pengujian<br>Login,<br><i>username</i><br>dan<br><i>password</i><br>salah           | <ul> <li>Buka<br/>aplikasi</li> <li>Input<br/>username<br/>dan<br/>password<br/>salah</li> <li>Klik</li> </ul>                                                    | <ul> <li>Username<br/>dan<br/>Password</li> <li>Klik<br/>tombol<br/>Login</li> </ul> | Tampil<br>pesan<br>peringatan<br>"Username<br>dan<br>Password<br>salah" | User tidak<br>masuk ke<br>menu<br>utama dan<br>Tetap<br>pada<br>Halaman<br>Menu                 | Baik |
|---|-------------------------------------------------------------------------------------|----------------------------------------------------------------------------------------------------|--------------------------------------------------------------------------------------|-------------------------------------------------------------------------|-------------------------------------------------------------------------------------------------|------|
|   |                                                                                     | tombol<br>Login                                                                                                    |                                                                                      |                                                                         | Login                                                                                           |      |
| 4 | Pengujian<br>Login,<br>Username<br>benar dan<br>Password<br>salah atau<br>kosong    | <ul> <li>Buka<br/>aplikasi -<br/><i>Input</i><br/>Username<br/>benar dan<br/>Password<br/>salah atau<br/>kosong</li> <li>Klik<br/>tombol<br/>Login</li> </ul>     | <ul> <li>Username<br/>dan<br/>Password</li> <li>Klik<br/>tombol<br/>Login</li> </ul> | Tampil<br>pesan<br>peringatan<br>"Password<br>salah"                    | User tidak<br>masuk ke<br>menu<br>utama dan<br>Tetap<br>pada<br>Halaman<br>Menu<br><i>Login</i> | Baik |
| 5 | Pengujian<br>Login,<br>Username<br>salah atau<br>kosong<br>dan<br>Password<br>benar | <ul> <li>Buka<br/>aplikasi -<br/><i>Input</i><br/>Username<br/>salah atau<br/>kosong<br/>dan<br/>Password<br/>benar</li> <li>Klik<br/>tombol<br/>Login</li> </ul> | <ul> <li>Username<br/>dan<br/>Password</li> <li>Klik<br/>tombol<br/>Login</li> </ul> | Tampil<br>pesan<br>peringatan<br>"Username<br>salah"                    | User tidak<br>masuk ke<br>menu<br>utama dan<br>Tetap<br>pada<br>Halaman<br>Menu<br><i>Login</i> | Baik |

2. Pengujian Menu Utama

Pengujian menu utama digunakan untuk memastikan bahwa halaman menu utama telah dapat digunakan dengan baik dan sesuai dengan fungsinya.

| No. | Deskripsi                           | Prosedur<br>Pengujian                                                                         | Masukan                           | Keluaran<br>yang<br>Diharapkan              | Hasil<br>yang<br>didapat                    | Kesimpulan |
|-----|-------------------------------------|-----------------------------------------------------------------------------------------------|-----------------------------------|---------------------------------------------|---------------------------------------------|------------|
| 1   | Pengujian<br>Menu<br>Petshop        | <ul> <li>Klik menu<br/>petshop</li> <li>Tampilkan<br/>halaman<br/>menu<br/>petshop</li> </ul> | - Klik<br>menu<br>petshop         | Tampil<br>halaman<br>menu<br><i>petshop</i> | Tampil<br>halaman<br>menu<br><i>petshop</i> | Baik       |
| 2   | Pengujian<br>Menu<br>Profil<br>Kami | <ul> <li>Klik menu<br/>profil</li> <li>Tampilkan<br/>halaman<br/>menu<br/>profil</li> </ul>   | - Klik<br>menu<br>profil          | Tampil<br>halaman<br>menu profil            | Tampil<br>halaman<br>menu<br>profil         | Baik       |
| 3   | Pengujian<br>Menu<br><i>Login</i>   | <ul> <li>Klik menu<br/>login</li> <li>Tampilkan<br/>halaman<br/>menu<br/>login</li> </ul>     | - Klik<br>tombol<br>l <i>ogin</i> | Tampil<br>halaman<br>menu <i>login</i>      | Tampil<br>halaman<br>menu<br><i>login</i>   | Baik       |
| 4   | Pengujian<br>Menu<br>Daftar         | <ul> <li>Klik menu<br/>daftar</li> <li>Tampilkan<br/>halaman<br/>menu<br/>daftar</li> </ul>   | - Klik<br>menu<br>daftar          | Tampil<br>halaman<br>menu daftar            | Tampil<br>halaman<br>menu<br>daftar         | Baik       |
| 5   | Pengujian<br>Menu<br><i>Logout</i>  | <ul> <li>Klik menu<br/>logout</li> <li>Tampilkan<br/>halaman<br/>menu<br/>logout</li> </ul>   | - Klik<br>menu<br>logout          | Tampil<br>halaman<br>menu <i>logout</i>     | Tampil<br>halaman<br>menu<br><i>logout</i>  | Baik       |

3. Pengujian Menu Mengelola Admin

Pengujian menu data admin digunakan untuk memastikan fungsi tambah, fungsi edit, dan fungsi hapus data admin dapat digunakan sesuai dengan fungsinya.

| No. | Deskripsi                                   | Prosedur<br>Pengujian                                                                                                    | Masukan                                                                                                    | Keluaran<br>yang<br>Diharapkan                          | Hasil<br>yang<br>didapat                    | Kesimpulan                                       |
|-----|---------------------------------------------|----------------------------------------------------------------------------------------------------|----------------------------------------------------------------------------------------------------|---------------------------------------------------------|---------------------------------------------|--------------------------------------------------|
| 1   | Pengujian<br>pada<br>menambah<br>data admin | <ul> <li>Mengakses<br/>website</li> <li>Login</li> <li>Mengklik<br/>data admin</li> <li>Klik<br/>tombol<br/>tambah</li> </ul>               | <ul> <li>Mengisi<br/>data</li> <li>Klik<br/>simpan</li> </ul>                                                       | Menampilkan<br>pesan bahwa<br>data berhasil<br>ditambah | Data pada<br>database<br>bertambah          | Proses<br>tambah data<br>berhasil,<br>Hasil Baik |
| 2   | Pengujian<br>pada<br>menambah<br>data admin | <ul> <li>Mengakses<br/><i>website</i></li> <li><i>Login</i></li> <li>Mengklik<br/>data admin</li> <li>Klik<br/>tombol<br/>tambah</li> </ul> | <ul> <li>Mengisi<br/>data</li> <li>Salah<br/>satu<br/>data<br/>belum<br/>terisi</li> <li>Klik<br/>simpan</li> </ul> | Menampilkan<br>pesan bahwa<br>data belum<br>lengkap     | Data pada<br>database<br>tidak<br>bertambah | Proses<br>gagak,<br>Hasil Baik                   |

Tabel 5.3 Pengujian Mengelola Data Admin

| 3 | Pengujian<br>pada<br>mengedit<br>data admin  | <ul> <li>Mengakses <i>website</i></li> <li><i>Login</i></li> <li>Mengklik menu data admin</li> <li>Pilih data</li> <li>Klik tombol edit</li> </ul>       | <ul> <li>Mengisi<br/>data</li> <li>Klik<br/>update</li> </ul>                                                       | Menampilkan<br>pesan bahwa<br>data berhasil<br>diedit | Data pada<br>database<br>diedit          | Proses edit<br>berhasil,<br>Hasil Baik     |
|---|----------------------------------------------|----------------------------------------------------------------------------------------------------|----------------------------------------------------------------------------------------------------|-------------------------------------------------------|------------------------------------------|--------------------------------------------|
| 4 | Pengujian<br>pada<br>mengedit<br>data admin  | <ul> <li>Mengakses<br/>website</li> <li>Login</li> <li>Mengklik<br/>menu data<br/>admin</li> <li>Pilih data</li> <li>Klik<br/>tombol<br/>edit</li> </ul> | <ul> <li>Mengisi<br/>data</li> <li>Salah<br/>satu<br/>data<br/>belum<br/>terisi</li> <li>Klik<br/>update</li> </ul> | Menampilkan<br>pesan bahwa<br>data belum<br>diedit    | Data pada<br>database<br>tidak<br>diedit | Proses edit<br>gagal,<br>Hasil Baik        |
| 5 | Pengujian<br>pada<br>menghapus<br>data admin | <ul> <li>Mengakses<br/>website</li> <li>Login</li> <li>Mengklik<br/>data admin</li> <li>Pilih data</li> <li>Klik<br/>tombol<br/>hapus</li> </ul>         | - Klik OK                                                                                                    | Menampilkan<br>pesan telah<br>dihapus                 | Data pada<br>database<br>terhapus        | Proses<br>hapus<br>berhasil,<br>Hasil Baik |

| 6 | Pengujian<br>pada<br>menghapus<br>data admin | <ul> <li>Mengakses<br/>website</li> <li>Login</li> <li>Mengklik<br/>data admin</li> <li>Pilih data</li> <li>Klik<br/>tombol<br/>hapus</li> </ul> | - Klik<br>cancel | Menampilkan<br>pesan bahwa<br>data belum<br>dihapus | Data pada<br>database<br>belum<br>terhapus | Proses<br>hapus batal,<br>Hasil Baik |
|---|----------------------------------------------|----------------------------------------------------------------------------------------------------|------------------|-----------------------------------------------------|--------------------------------------------|--------------------------------------|
|---|----------------------------------------------|----------------------------------------------------------------------------------------------------|------------------|-----------------------------------------------------|--------------------------------------------|--------------------------------------|

4. Pengujian Menu Mengelola Data Petshop

Pengujian menu data *petshop* digunakan untuk memastikan fungsi tambah, fungsi edit, dan fungsi hapus data *petshop* dapat digunakan sesuai dengan fungsinya.

| No. | Deskripsi                          | Prosedur<br>Pengujian                                                                                       | Masukan           | Keluaran<br>yang<br>Diharapkan | Hasil<br>yang<br>didapat | Kesimpulan              |
|-----|------------------------------------|----------------------------------------------------------------------------------------------------|-------------------|--------------------------------|--------------------------|-------------------------|
| 1   | Pengujian<br>pada                  | - Mengakses <i>website</i>                                                                                  | - Mengisi<br>data | Menampilkan<br>pesan bahwa     | Data pada<br>database    | Proses<br>tambah data   |
|     | menambah<br>data<br><i>petshop</i> | <ul> <li>Login</li> <li>Mengklik<br/>data<br/><i>petshop</i></li> <li>Klik<br/>tombol<br/>tambah</li> </ul> | - Klik<br>simpan  | data berhasil<br>ditambah      | bertambah                | berhasil,<br>Hasil Baik |

Tabel 5.4 Pengujian Menu Mengelola Data Petshop

| 2 | Pengujian<br>pada<br>menambah<br>data<br><i>petshop</i> | <ul> <li>Mengakses<br/>website</li> <li>Login</li> <li>Mengklik<br/>data<br/>petshop</li> <li>Klik<br/>tombol<br/>tambah</li> </ul>                        | <ul> <li>Mengisi<br/>data</li> <li>Salah<br/>satu<br/>data<br/>belum<br/>terisi</li> <li>Klik<br/>simpan</li> </ul> | Menampilkan<br>pesan bahwa<br>data belum<br>lengkap   | Data pada<br>database<br>tidak<br>bertambah | Proses<br>gagak,<br>Hasil Baik         |
|---|---------------------------------------------------------|----------------------------------------------------------------------------------------------------|----------------------------------------------------------------------------------------------------|-------------------------------------------------------|---------------------------------------------|----------------------------------------|
| 3 | Pengujian<br>pada<br>mengedit<br>data<br><i>petshop</i> | <ul> <li>Mengakses<br/>website</li> <li>Login</li> <li>Mengklik<br/>menu data<br/>petshop</li> <li>Pilih data</li> <li>Klik<br/>tombol<br/>edit</li> </ul> | <ul> <li>Mengisi<br/>data</li> <li>Klik<br/>update</li> </ul>                                                       | Menampilkan<br>pesan bahwa<br>data berhasil<br>diedit | Data pada<br>database<br>diedit             | Proses edit<br>berhasil,<br>Hasil Baik |
| 4 | Pengujian<br>pada<br>mengedit<br>data<br><i>petshop</i> | <ul> <li>Mengakses<br/>website</li> <li>Login</li> <li>Mengklik<br/>menu data<br/>petshop</li> <li>Pilih data</li> <li>Klik<br/>tombol<br/>edit</li> </ul> | <ul> <li>Mengisi<br/>data</li> <li>Salah<br/>satu<br/>data<br/>belum<br/>terisi</li> <li>Klik<br/>update</li> </ul> | Menampilkan<br>pesan bahwa<br>data belum<br>diedit    | Data pada<br>database<br>tidak<br>diedit    | Proses edit<br>gagal,<br>Hasil Baik    |

| 5 | Pengujian<br>pada<br>menghapus<br>data<br><i>petshop</i> | - | Mengakses<br>website<br>Login<br>Mengklik<br>data<br>petshop<br>Pilih data<br>Klik<br>tombol<br>hapus | - Kli        | k OK       | Menampilkan<br>pesan telah<br>dihapus               | Data pada<br>database<br>terhapus          | Proses<br>hapus<br>berhasil,<br>Hasil Baik |
|---|----------------------------------------------------------|---|----------------------------------------------------------------------------------------------------|--------------|------------|-----------------------------------------------------|--------------------------------------------|--------------------------------------------|
| 6 | Pengujian<br>pada<br>menghapus<br>data<br><i>petshop</i> | - | Mengakses<br>website<br>Login<br>Mengklik<br>data<br>petshop<br>Pilih data<br>Klik<br>tombol<br>hapus | - Kli<br>car | ik<br>ncel | Menampilkan<br>pesan bahwa<br>data belum<br>dihapus | Data pada<br>database<br>belum<br>terhapus | Proses<br>hapus batal,<br>Hasil Baik       |

# 5. Pengujian Menu Mengelola Data Kategori

Pengujian menu data kategori digunakan untuk memastikan fungsi tambah, fungsi edit, dan fungsi hapus data kategori dapat digunakan sesuai dengan fungsinya.

| No. | Deskripsi                                         | Prosedur<br>Pengujian                                                                                                    | Masukan                                                                                                    | Keluaran<br>yang<br>Diharapkan                          | Hasil<br>yang<br>didapat                    | Kesimpulan                                       |
|-----|---------------------------------------------------|----------------------------------------------------------------------------------------------------|----------------------------------------------------------------------------------------------------|---------------------------------------------------------|---------------------------------------------|--------------------------------------------------|
| 1   | Pengujian<br>pada<br>menambah<br>data<br>kategori | <ul> <li>Mengakses<br/>website</li> <li>Login</li> <li>Mengklik<br/>data<br/>kategori</li> <li>Klik<br/>tombol<br/>tambah</li> </ul>                        | <ul> <li>Mengisi<br/>data</li> <li>Klik<br/>simpan</li> </ul>                                                       | Menampilkan<br>pesan bahwa<br>data berhasil<br>ditambah | Data pada<br>database<br>bertambah          | Proses<br>tambah data<br>berhasil,<br>Hasil Baik |
| 2   | Pengujian<br>pada<br>menambah<br>data<br>kategori | <ul> <li>Mengakses<br/>website</li> <li>Login</li> <li>Mengklik<br/>data<br/>kategori</li> <li>Klik<br/>tombol<br/>tambah</li> </ul>                        | <ul> <li>Mengisi<br/>data</li> <li>Salah<br/>satu<br/>data<br/>belum<br/>terisi</li> <li>Klik<br/>simpan</li> </ul> | Menampilkan<br>pesan bahwa<br>data belum<br>lengkap     | Data pada<br>database<br>tidak<br>bertambah | Proses<br>gagak,<br>Hasil Baik                   |
| 3   | Pengujian<br>pada<br>mengedit<br>data<br>kategori | <ul> <li>Mengakses<br/>website</li> <li>Login</li> <li>Mengklik<br/>menu data<br/>kategori</li> <li>Pilih data</li> <li>Klik<br/>tombol<br/>edit</li> </ul> | <ul> <li>Mengisi<br/>data</li> <li>Klik<br/>update</li> </ul>                                                       | Menampilkan<br>pesan bahwa<br>data berhasil<br>diedit   | Data pada<br>database<br>diedit             | Proses edit<br>berhasil,<br>Hasil Baik           |

Tabel 5.5 Pengujian Menu Mengelola Data Kategori

| 4 | Pengujian<br>pada<br>mengedit<br>data<br>kategori  | <ul> <li>Mengakses<br/>website</li> <li>Login</li> <li>Mengklik<br/>menu data<br/>kategori</li> <li>Pilih data</li> <li>Klik<br/>tombol<br/>edit</li> </ul> | <ul> <li>Mengisi<br/>data</li> <li>Salah<br/>satu<br/>data<br/>belum<br/>terisi</li> <li>Klik<br/>update</li> </ul> | Menampilkan<br>pesan bahwa<br>data belum<br>diedit  | Data pada<br>database<br>tidak<br>diedit   | Proses edit<br>gagal,<br>Hasil Baik        |
|---|----------------------------------------------------|----------------------------------------------------------------------------------------------------|----------------------------------------------------------------------------------------------------|-----------------------------------------------------|--------------------------------------------|--------------------------------------------|
| 5 | Pengujian<br>pada<br>menghapus<br>data<br>kategori | <ul> <li>Mengakses<br/>website</li> <li>Login</li> <li>Mengklik<br/>data<br/>kategori</li> <li>Pilih data</li> <li>Klik<br/>tombol<br/>hapus</li> </ul>     | - Klik OK                                                                                                    | Menampilkan<br>pesan telah<br>dihapus               | Data pada<br>database<br>terhapus          | Proses<br>hapus<br>berhasil,<br>Hasil Baik |
| 6 | Pengujian<br>pada<br>menghapus<br>data<br>kategori | <ul> <li>Mengakses<br/>website</li> <li>Login</li> <li>Mengklik<br/>data<br/>kategori</li> <li>Pilih data</li> <li>Klik<br/>tombol<br/>hapus</li> </ul>     | - Klik<br>cancel                                                                                                    | Menampilkan<br>pesan bahwa<br>data belum<br>dihapus | Data pada<br>database<br>belum<br>terhapus | Proses<br>hapus batal,<br>Hasil Baik       |

6. Pengujian Menu Mengelola Data Rating

Pengujian menu data *rating* digunakan untuk memastikan fungsi hapus data *rating* dapat digunakan sesuai dengan fungsinya.

| No. | Deskripsi                                            | Prosedur<br>Pengujian                                                                                                    | Masukan          | Keluaran<br>yang<br>Diharapkan                      | Hasil<br>yang<br>didapat                      | Kesimpulan                                 |
|-----|------------------------------------------------------|----------------------------------------------------------------------------------------------------|------------------|-----------------------------------------------------|-----------------------------------------------|--------------------------------------------|
| 1   | Pengujian<br>pada<br>menghapus<br>data <i>rating</i> | <ul> <li>Mengakses<br/>website</li> <li>Login</li> <li>Mengklik<br/>data rating</li> <li>Pilih data</li> <li>Klik<br/>tombol<br/>hapus</li> </ul> | - Klik OK        | Menampilkan<br>pesan telah<br>dihapus               | Data<br>pada<br>database<br>terhapus          | Proses<br>hapus<br>berhasil,<br>Hasil Baik |
| 2   | Pengujian<br>pada<br>menghapus<br>data <i>rating</i> | <ul> <li>Mengakses<br/>website</li> <li>Login</li> <li>Mengklik<br/>data rating</li> <li>Pilih data</li> <li>Klik<br/>tombol<br/>hapus</li> </ul> | - Klik<br>cancel | Menampilkan<br>pesan bahwa<br>data belum<br>dihapus | Data<br>pada<br>database<br>belum<br>terhapus | Proses<br>hapus batal,<br>Hasil Baik       |

Tabel 5.6 Pengujian Menu Mengelola Data Rating

### 7. Pengujian Menu Mengelola Data Member

Pengujian menu data member digunakan untuk memastikan fungsi hapus data member dapat digunakan sesuai dengan fungsinya.

| No. | Deskripsi                                        | Prosedur<br>Pengujian                                                                                                    | Masukan          | Keluaran<br>yang<br>Diharapkan                      | Hasil<br>yang<br>didapat                      | Kesimpulan                                 |
|-----|--------------------------------------------------|----------------------------------------------------------------------------------------------------|------------------|-----------------------------------------------------|-----------------------------------------------|--------------------------------------------|
| 1   | Pengujian<br>pada<br>menghapus<br>data<br>member | <ul> <li>Mengakses<br/>website</li> <li>Login</li> <li>Mengklik<br/>data<br/>member</li> <li>Pilih data</li> <li>Klik<br/>tombol<br/>hapus</li> </ul> | - Klik OK        | Menampilkan<br>pesan telah<br>dihapus               | Data<br>pada<br>database<br>terhapus          | Proses<br>hapus<br>berhasil,<br>Hasil Baik |
| 2   | Pengujian<br>pada<br>menghapus<br>data<br>member | <ul> <li>Mengakses<br/>website</li> <li>Login</li> <li>Mengklik<br/>data<br/>member</li> <li>Pilih data</li> <li>Klik<br/>tombol<br/>hapus</li> </ul> | - Klik<br>cancel | Menampilkan<br>pesan bahwa<br>data belum<br>dihapus | Data<br>pada<br>database<br>belum<br>terhapus | Proses<br>hapus batal,<br>Hasil Baik       |

Tabel 5.7 Pengujian Mengelola Data Member

### 5.3 ANALISIS HASIL YANG DICAPAI OLEH SISTEM

Adapun analisis hasil yang dicapai oleh website informasi *pet hotel* dan *pet grooming* berbasis *web* yang ada di Kota Jambi yang telah dibangun untuk mengatasi permasalahan yang terjadi pada pemilik hewan peliharaan adalah sebagai berikut :

- 1. Sistem yang dirancang dapat menjadi sarana informasi mengenai tempattempat pet hotel dan pet grooming.
- Sistem yang dirancang ini dapat mempermudah dan mempersingkat waktu para pemilik hewan peliharaan dalam mencari tempat penitipan hewan peliharaan (*Pet Hotel*) dan tempat memandikan hewan peliharaan (*Pet Grooming*) yang ada dikota jambi.
- Dengan adanya aplikasi ini dapat membantu para pemilik petshop dalam mendapatkan pelanggan.

### 5.3.1 Kelebihan Sistem

Adapun kelebihan dari sistem baru ini adalah sebagai berikut :

- Sistem ini bisa digunakan oleh pengguna pada website informasi *pet hotel* dan *pet grooming* yang ada di Kota Jambi berbasis *web*, dengan memanfaatkan fungsi pencarian sehingga mempermudah dalam pencarian data.
- 2. Sistem mampu melakukan pengolahan data seperti mendata admin, *petshop*, kategori, rating, member.

# 5.3.2 Kekurangan Sistem

Tampilan *interface* masih sederhana diharapkan untuk pengembangan sistem selanjutnya dapat meningkatkan kualitas dari tampilan *interface* tersebut.